世新科技公司系统软件及 USB 辅助处理器安装说明 For Win7 64bit p-1 世新科技公司软件及 USB 辅助处理器安装说明

※注意:请务必先<u>安装完系统程序</u>后再插入<u>USB辅助处理器</u>,否则系统将会 发出软体安装错误讯息,如下图所示。

| FontEdit | X                  |
|----------|--------------------|
| 8        | system error,id=30 |
|          | 确定                 |

### 安装流程:

- 1. 请先安装完光碟片所附之系统安装程序,例执行 SETUP.EXE。
- 2. 安装完系统软件后再插入世新科技公司之 USB 辅助处理器。
- 3. 插入 USB 辅助处理器后,系统将自动安装驱动程序,并于工作列右下角出现 画面,即可使用本软件,如下图。

| Newcam WinUSB Key Device 🔌 🗴<br>成功安装了设备驱动程序。 |       |                      |
|----------------------------------------------|-------|----------------------|
| <sub>桌面</sub> 篇 <sup>库 》</sup> 🛓 🧎           | 🕪 📘 📜 | 下午 05:40<br>2012/1/2 |

※如使用者先插入 USBKEY 后再安装软件则产生 id=30 错误警告视窗,请参照 后续安装错误排除处理方法。

※如在安装软件或更新驱动时,安装系统文件如\*.SYS 复制到 WINDOWS 系统 目录,遇到安装进度停滞时,等待一段时间发现没有进度,使用者常以为是当 机.此时情况可能是因为防毒软件阻挡正在安装的系统文件所导致(己知部分卡 巴司基防毒软件会有此现象)。解决方法有二,

1.将防毒软体关闭,重新安装或更新驱动程序。

2.将电脑重新开机、并按F8进入安装模式下安装软件或更新驱动程序。

### USBKEY 安装错误排除方法,共有四部分:

一、打开[系统属性]之[设置管理器]

Window7-64bit 打开 [设置管理器]方法

二、更新安装驱动程序

Window7-64bit 更新安装驱动程序步骤

- 三、确认驱动程序是否正常安装方法
- 四、解决无法正常安装列印机驱动程序方法

一、打开[系统属性]之[设置管理器]方法:

Win7-64bit 打开 [设置管理器]方法:

- 1. 开启系统属性视窗:
  - 滑鼠点选 [开始]→[计算机],如下图。

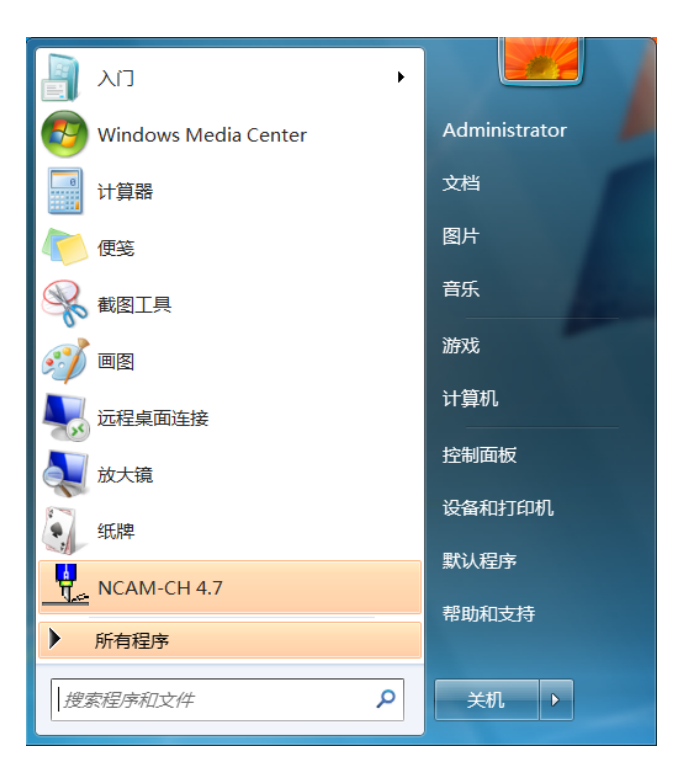

2. 点选左上角[系统属性],如下图。

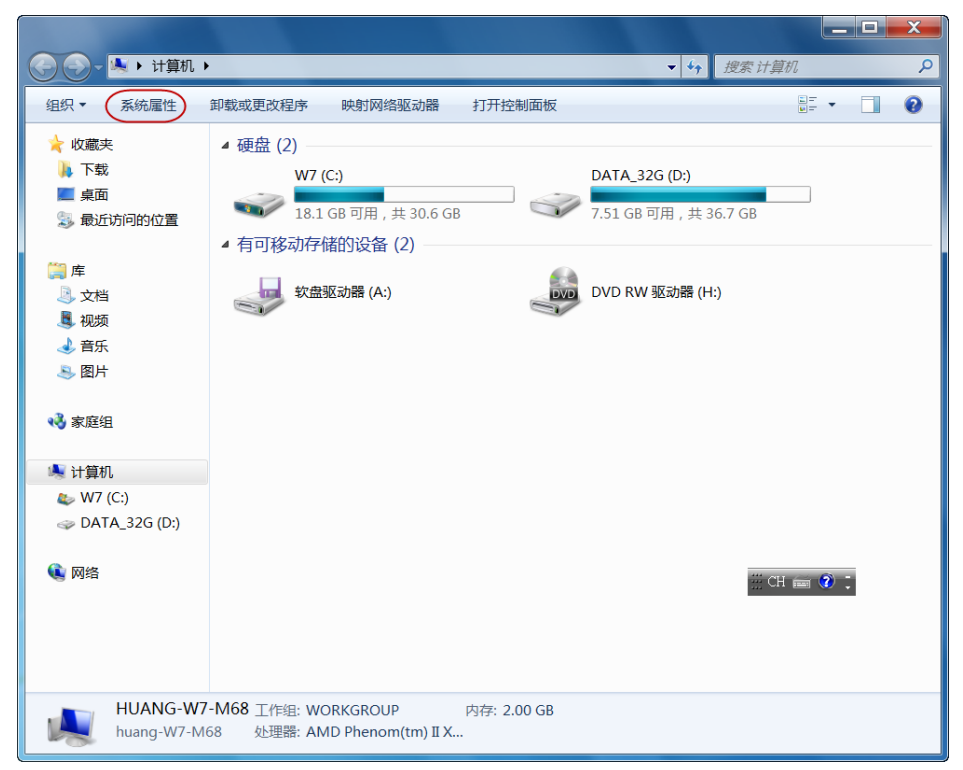

3. 进入[系统属性],点选画面左侧 [设置管理器]。

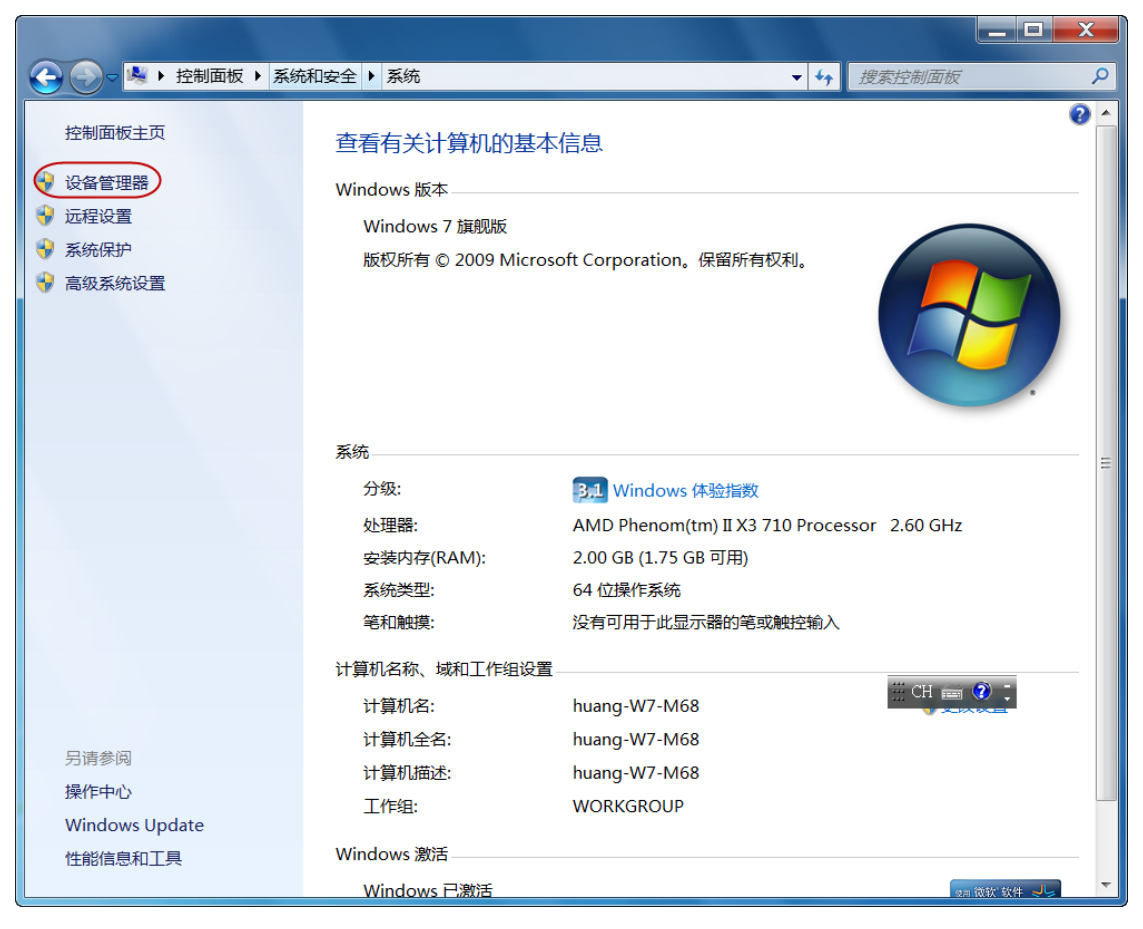

4. 进入[设置管理器],见下图。

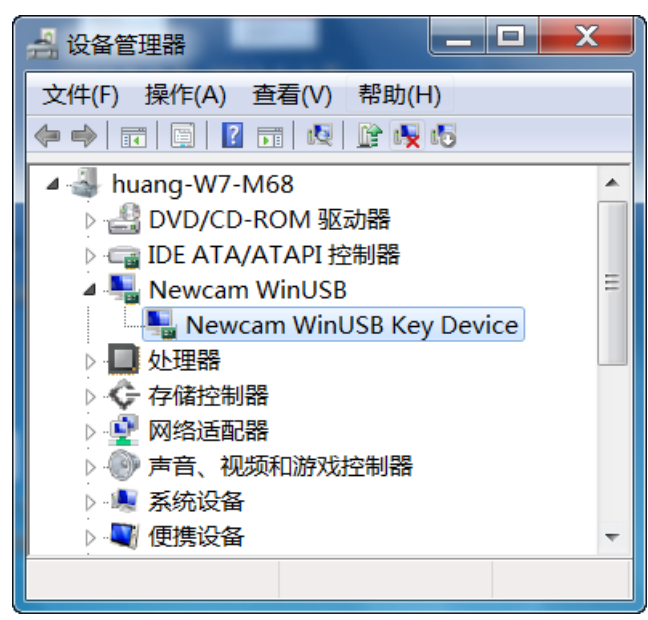

## 二、更新安装驱动程式说明

## Windows7 更新安装驱动程式步骤

若您安装完本公司所提供的驱动程式后发生错误或 Windows 系统辨别错误驱动程式时,请您更新 USBKEY 驱动程式,步骤如下:

1. 开启 [我的电脑]→[系统属性]→[设置管理器],如下图。

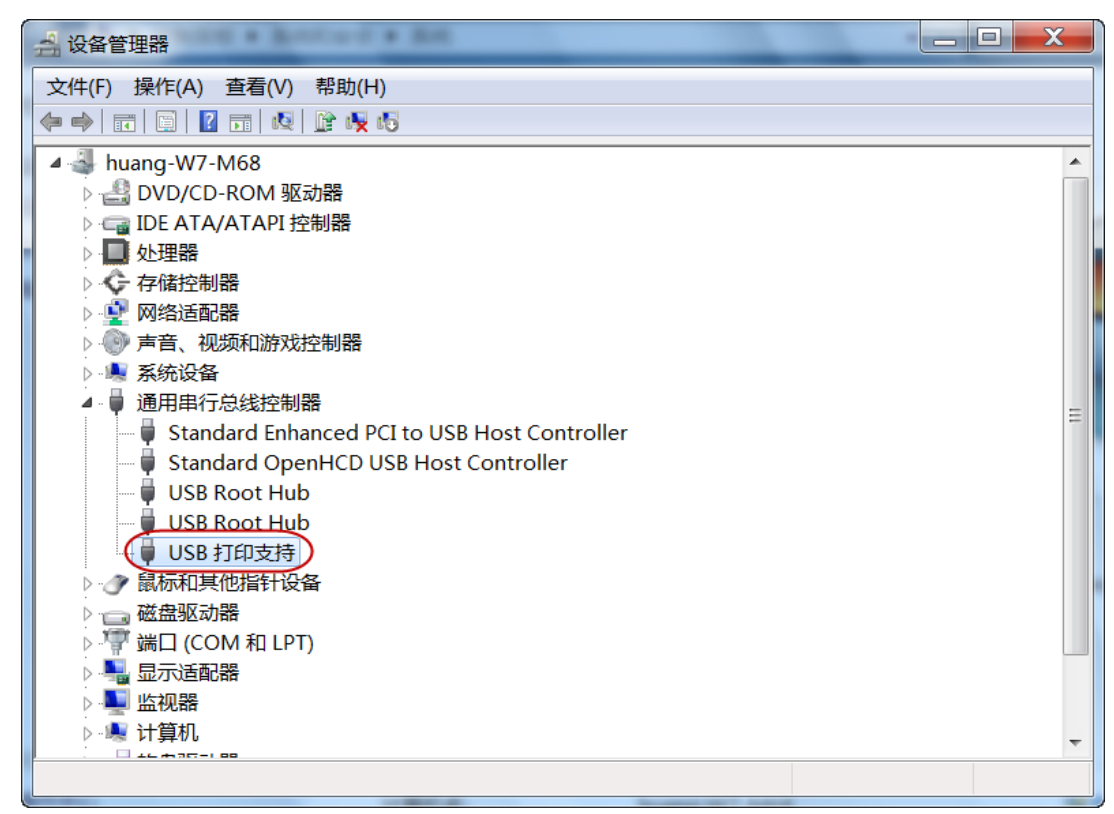

[通用序列汇流排控制器] →[USB 打印支持]

● 通用串行总线控制器
 ● Standard Enhanced PCI to USB Host Controller
 ● Standard OpenHCD USB Host Controller
 ● USB Root Hub
 ● USB Root Hub
 ● USB 打印支持

或

[其他裝置] →[IEEE-1284 Controller]

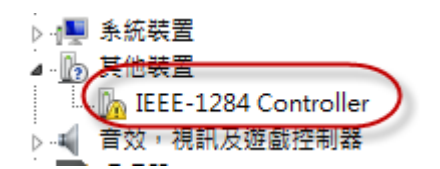

(若寻找不到 IEEE-1284 Controller 或 USB 列印支援,请将列表中的项目逐 项开启,并将 USB 拔除、细算每一项列表中之装置数量,再将 USB 插入后,其多出的显示装置则为 NEWCAM USBKEY。)

※ 以下以[USB 打印支持]与[IEEE-1284 Controller]作说明。

**世新科技公司系统软件及 USB 辅助处理器安装说明 For Win7 64bit** p-5 叫出更新[USB 打印支持]之驱动程式,方法有二:

(1)利用滑鼠右键点选[USB 打印支持]或[IEEE-1284 Controller]选项,并选取 [更新驱动软件(P)...],如下图。

🔺 🖢 通用串行总线控制器 Standard Enhanced PCI to USB Host Controller Standard OpenHCD USB Host Controller 闄 USB Root Hub 🏺 USB Root Hub 🏮 USB 打印 🕂 🕂 (更新驱动程序软件(P).. ▷ 🥒 鼠标和其他指 禁用(D) ▷ 👝 磁盘驱动器 卸载(U) ▷ 🖤 端口 (COM 肴 > 🖳 显示适配器 扫描检测硬件改动(A) ▷ 💵 监视器 **属性(R)** ▷ 🔍 计算机

(2)滑鼠左键点选[USB 打印支持],再按上方工具列之[属性]小图示。系统出现如下图之[USB 打印支持]视窗,选取第二页[驱动程式]并按下[更新驱动软件(P)...]键。

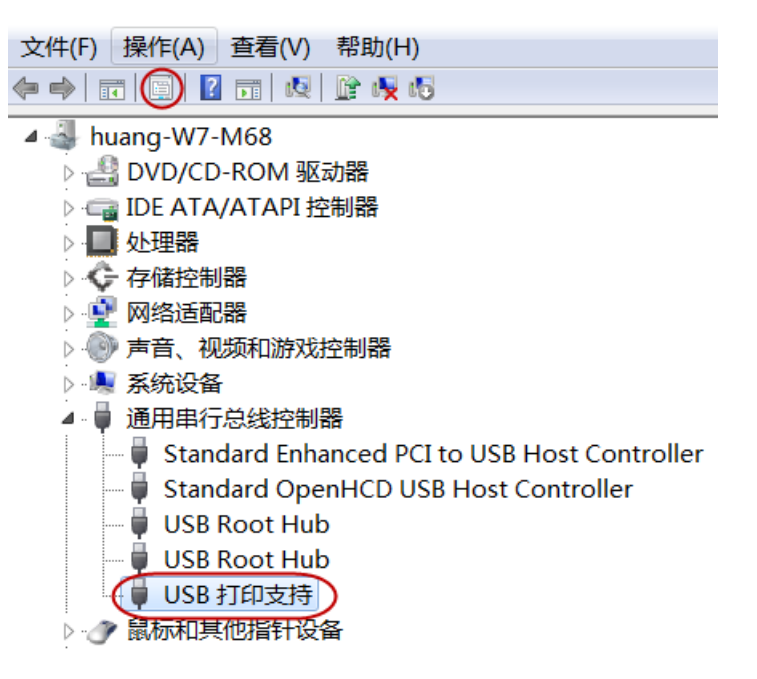

| USB 打印支持 属性  | X                                  |
|--------------|------------------------------------|
| 常规 驱动程序 详细信息 |                                    |
| USB 打印支持     |                                    |
| 驱动程序提供商:     | Nicrosoft                          |
| 驱动程序日期:      | 2006/6/21                          |
| 驱动程序版本:      | 6.1.7600.16385                     |
| 数字签名程序:      | Microsoft Windows                  |
| 驱动程序详细信息(I)  | 查看有关驱动程序文件的详细信息。                   |
| 更新驱动程序(P)    | 为这个设备更新驱动程序软件。                     |
| 回滚驱动程序(R)    | 如果该设备在更新驱动程序时失败,请回<br>滚到以前安装的驱动程序。 |
| 禁用(D)        | 禁用所选设备。                            |
| 卸载(U)        | 卸载驱动程序(高级)。                        |
|              | 确定 取消                              |

 Windows 系统出现 [更新驱动程序软件-USB 打印支持]视窗, 点选 [浏览计算机以查找驱动程序软体(R)],如下图。

| ◎ 更新驱动程序软件 - USB 打印支持                                                               |    |
|-------------------------------------------------------------------------------------|----|
| 您想如何搜索驱动程序软件?                                                                       |    |
| ◆ 自动搜索更新的驱动程序软件(S)<br>Windows 将在您的计算机和 Internet 上查找用于相关设备的最新驱动程序软件,除非在设备安装设备中禁用该功能。 |    |
| → 浏览计算机以查找驱动程序软件(R)<br>手动查找并安装驱动程序软件。                                               |    |
|                                                                                     |    |
|                                                                                     | 取消 |

3. 点选 [从计算机的设备驱动程序列表中选择(L)],然后点选下一步,如下 图。

| ▲ 更新驱动程序软件 - USB 打印支持                                                    |
|--------------------------------------------------------------------------|
| 浏览计算机上的驱动程序文件                                                            |
| 在以下位置搜索驱动程序软件: C:\Users\Administrator\Documents                          |
| → 从计算机的设备驱动程序列表中选择(L)<br>此列表将显示与该设备兼容的已安装的驱动程序软件,以及与该设备处于同一类别下的所有驱动程序软件。 |
| 下一步(N)取消                                                                 |

4. 点选[更新驱动程式軟件-USB 打印支持]视窗中 [从磁盘安装(H)...]键,如下 图。

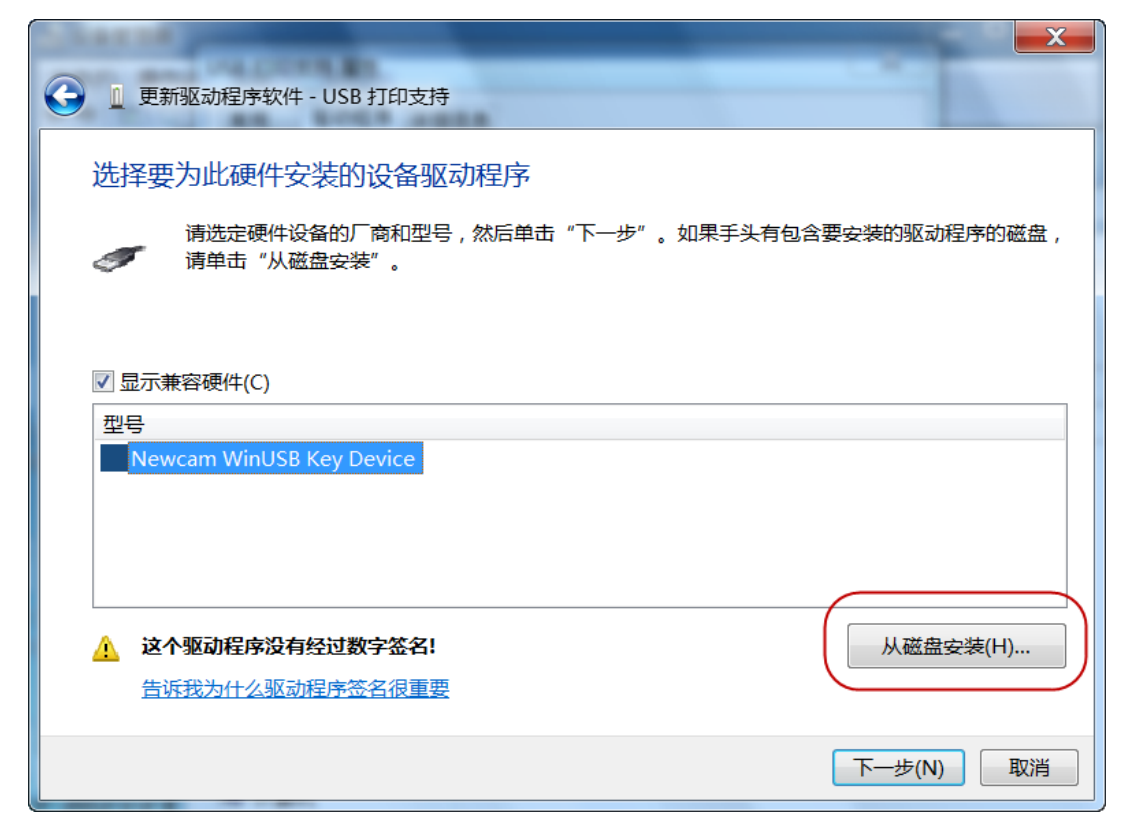

5. [从磁盘安装]视窗中点选[浏览(B)...],选择光碟机目录,名为

NCAMWINUSB-64.INF 驱动程式档案,点选[打开],回到此视窗,然后点选 [确定],见以下两张图。

| 从磁盘安 | 装                                    | X        |
|------|--------------------------------------|----------|
|      | 插入制造商的安装盘,然后确定已在下面选定正确的<br>驱动器。<br>[ | 确定<br>取消 |
|      | 制造商文件复制来源(C):<br>A:\    ▼ (          | 浏览(B)    |

| 查找文件     |          |                    | -       | X                  |
|----------|----------|--------------------|---------|--------------------|
| 查找范围(I): | 🥪 可移动磁盘( | E:)                | 👻 🌀 🥬 🖻 | ۶ 🛄 🗸              |
| Ca       | 名称       | ^                  |         | 修改日期               |
| 最近访问的位置  | NCAMWINU | SB-64              |         | 2011/9/14 下午 11:13 |
|          |          |                    |         |                    |
| 桌面       |          |                    |         |                    |
|          |          |                    |         |                    |
| 库        |          |                    |         |                    |
|          |          |                    |         |                    |
| 计算机      |          |                    |         |                    |
|          |          |                    |         |                    |
| 网络       | •        | III                |         |                    |
|          | 文件名(N):  | NCAMWINUSB-64. INF |         | ▼ 打开(0)            |
|          | 文件类型(T): | 安装信息 (*.inf)       |         | ▼ 取消               |
|          |          |                    |         |                    |

6. 回到[更新驱动程式軟件-USB 打印支持]视窗,

点选[型号]视窗中的[Newcam WinUSB Key Device],然后点选[下一步]。

| ● 更新驱动程序软件 - USB 打印支持                                                          | x   |
|--------------------------------------------------------------------------------|-----|
| 选择要为此硬件安装的设备驱动程序<br>请选定硬件设备的厂商和型号,然后单击"下一步"。如果手头有包含要安装的驱动程序的磁<br>《 请单击"从磁盘安装"。 | 盘,  |
| ☑ 显示兼容硬件(C)                                                                    |     |
| 환당<br>Newcam WinUSB Key Device                                                 |     |
| ▲ 这个驱动程序没有经过数字签名! 从磁盘安装(H) 告诉我为什么驱动程序签名很重要                                     |     |
| 下一步(N)取                                                                        | (消) |

7. Windows 会跳出安全性视窗请选取[始终安装此驱动程式软件(I)],并等待安装过程。

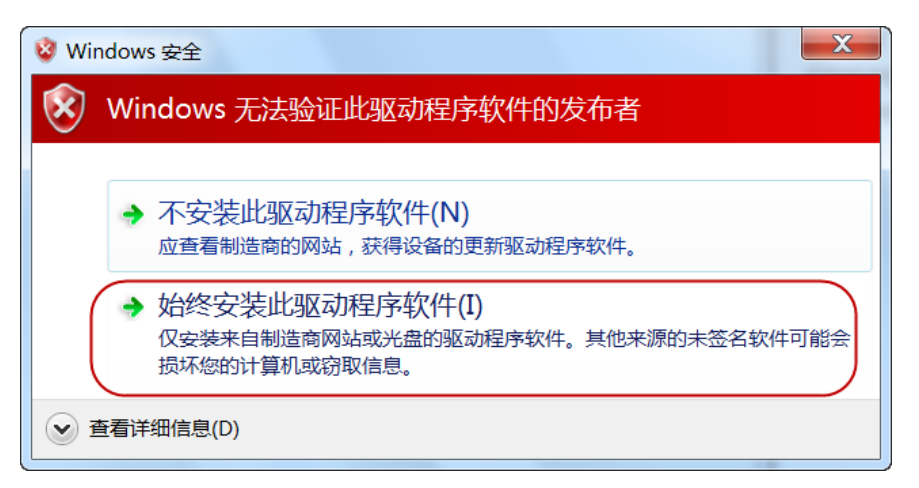

8. [更新驱动程式軟件-USB 打印支持]安装完成后,

开启装置管理员,则显示为 Newcam WinUSB Device。

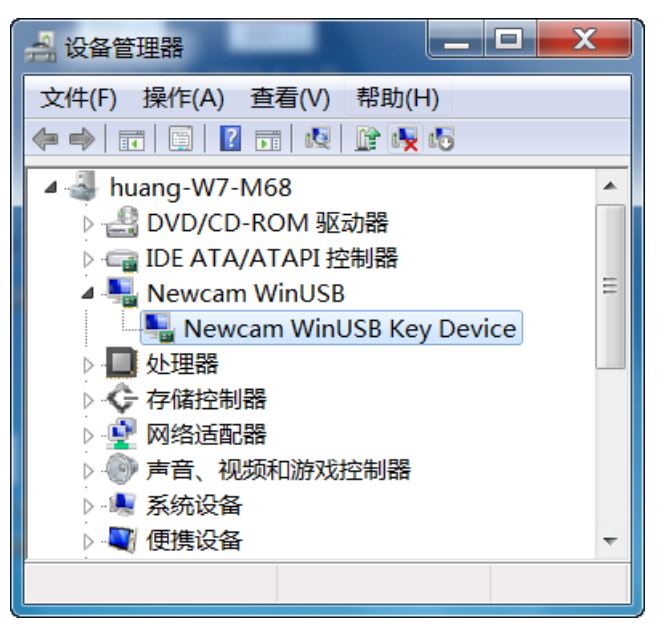

# 三、确认驱动程序装置是否正常之方法:

当 USB 驱动程式已安装,却无法使用软体时,请进入[设置管理器],滑鼠右键点选 [Newcam WinUSB Key Device]并左键点选 [内容(R)],然后点选上方标签 [驱动程序],并点选 [驱动程序详细信息(I)],如下图。

| Newcam WinUSB Key Device | 属性                                 |
|--------------------------|------------------------------------|
| 常规 驱动程序 详细信息             |                                    |
| Newcam WinUSB Ke         | y Device                           |
| 驱动程序提供商:                 | NewcamWinUsbKey                    |
| 驱动程序日期:                  | 2011/9/14                          |
| 驱动程序版本:                  | 1.9.2.0                            |
| 数字签名程序:                  | 未经数字签名                             |
| 驱动程序详细信息(I)              | 查看有关驱动程序文件的详细信息。                   |
| 更新驱动程序(P)                | 为这个设备更新驱动程序软件。                     |
| 回滚驱动程序(R)                | 如果该设备在更新驱动程序时失败,请回<br>滚到以前安装的驱动程序。 |
| 禁用(D)                    | 禁用所选设备。                            |
| 卸载(U)                    | 卸载驱动程序(高级)。                        |
|                          | 关闭 取消                              |

进入 [驱动程序详细信息] 视窗,视窗中间选单必须要有三种驱动程序文件,分别是 [winusb.sys]、[WdfCoInstaller01009.dll]、[WinUSBCoInstaller2.dll]三种 文件才能使用; 若发现有缺少或错误请重新安装 [Newcam WinUSB] 驱动程序。

| Newcam WinUSB Key Device                            |
|-----------------------------------------------------|
| 驱动程序文件(D):                                          |
| □ C:\Windows\System32\Drivers\winusb.sys            |
| 📮 C:\Windows\system32\WdfCoInstaller01009.dll       |
| C:\Windows\system32\WinUSBCoInstaller2.dll          |
| 提供商: Microsoft Corporation                          |
| 文件版本: 6.1.7600.16385(win7_rtm.090713-1255)          |
| 版权所有: © Microsoft Corporation. All rights reserved. |
| 数字签名程序: Microsoft Windows                           |
| 确定                                                  |

## 四、解决无法正常安装打印机之驱动程序方法:

※当您发现安装本软体之后,打印机驱动不能正确安装时,请参照以下两种方法:

1. 开启 NEWCAM 系统目录,寻找 [ResetNUSB.exe] 文件,按滑鼠右键选择系 统管理员(Administrator)的身分开启,并再重新插入列表机 USB 端子。

2. 开启 [计算机]→进入 C:\WINDOWS\inf 资料夹中, 搜寻一[Usbprint.iii]此文件, 将此文件更名为→[Usbprint.inf], 后重新插入列表机 USB 端子。

版本修订日期: 2012-01-01